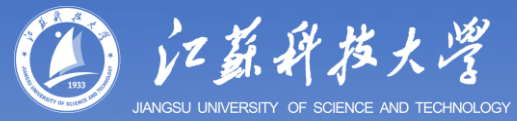

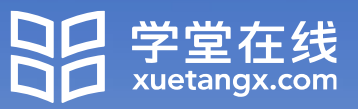

## 江苏科技大学研究生 导师网络培训学习平台

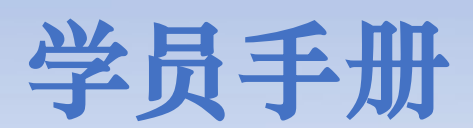

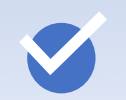

如何登录?

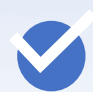

线上考核 (新晋导师)

### 如何登录?

#### 登录方式:微信扫码登录

电脑访问课程平台地址,并使用 微信扫码登录。

https://justyjscfd.yuketang.cn

**温馨提示**:推荐使用Google的Chrome 浏览器或火狐浏览器。

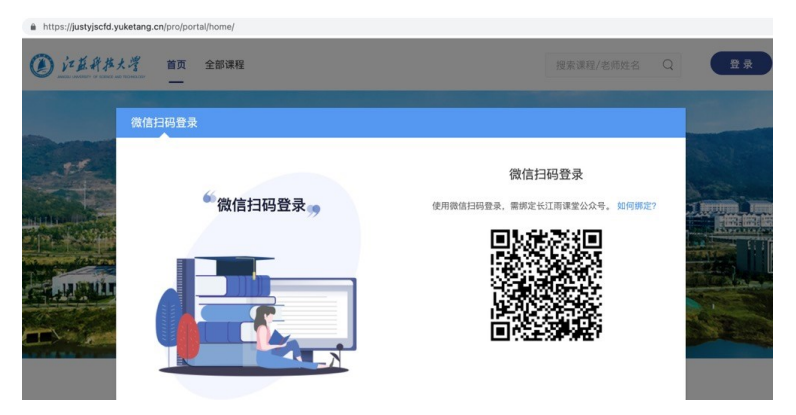

#### 首次登录需完成【身份绑定】

**温馨提示:**身份绑定通过手机端完成, 仅首次登录时需要;身份绑定完成后, 直接微信扫码登录即可。

 (1) 关注「长江雨课堂」公众号, 若已关注,可直接进入公众号首 页

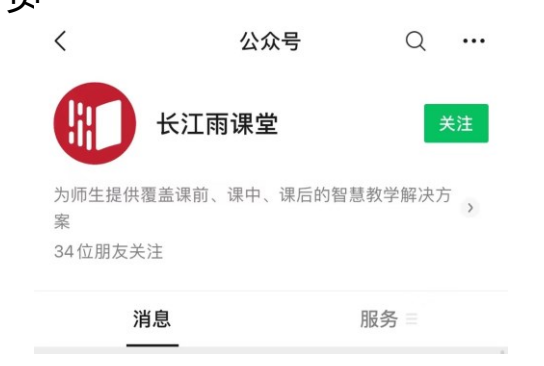

#### ③ 搜索选择「江苏科技大学研究生院」

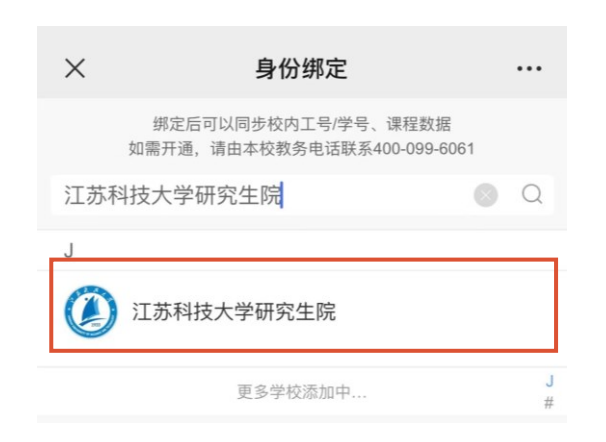

#### ② 「长江雨课堂」公众号右下角, 点击「更多」-「身份绑定」

|      |      | 身份绑定 |
|------|------|------|
|      |      | 小程序  |
|      |      | 加入班级 |
|      |      | 课堂暗号 |
|      |      | 寻求帮助 |
| ≡ 我的 | 早起时刻 | ≡ 更多 |

④ 账号为工号,密码为"just+账号后六位"(如工号:123456789, 密码:"just456789"),点击
「确认绑定」完成绑定
注:校外导师账号为身份证号

| ×   | 身份绑定            |  |
|-----|-----------------|--|
|     |                 |  |
|     | 江苏科技大学研究生院      |  |
| 账号: | 请输入校内工号/学号      |  |
| 密码: | 默认密码为工号/学号的后六位。 |  |
|     |                 |  |
|     |                 |  |
|     |                 |  |
|     |                 |  |
|     |                 |  |
|     | 确认绑定            |  |
|     | 取消绑定            |  |

### 线上考核 (线上学习结束后新晋导师统一安排)

## ①在电脑端使用浏览器打开: <u>https://justyjscfd.yuketang.cn/</u> 扫码登录,点击右上角进入平台。

(文) 江苏科技大学 首页 全部课程

搜索课程/老师姓名 Q 🛞 进入平台

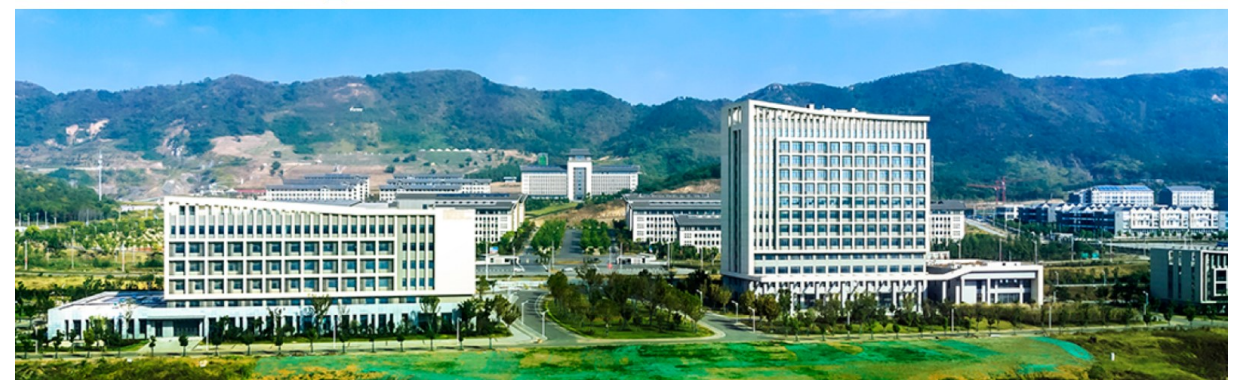

②点击「教学管理」 -「我听的课」 -「2023研究生导师培训」班级, 进入班级后点击「培训考核」 -「江苏科技大学2023年研究生导师培训 考核」试卷作答。(考核单次作答,请预留充裕时间。)

|             | 我教的课 我听的课            | 2021秋-新晋导师班                                                           |  |  |
|-------------|----------------------|-----------------------------------------------------------------------|--|--|
|             |                      | ③ 133 圖 2021-2022学年第一学期 [7] 开课时间: 2021-12-06 00:00 至 2021-12-25 23:00 |  |  |
| ● 〕<br>教学管理 | 2021年研究生导师培训         | 教学内容 讨论区 公告 成绩单 成员管理 数据统计 设置                                          |  |  |
| UU<br>课程建设  | <b>合</b> 2021秋-新晋导师班 | 输入关键字或按类型检索 Q 内容总览 收起                                                 |  |  |
| 予<br>我的资源   |                      | 目录 1 = ▼ 培训考核                                                         |  |  |
|             |                      | 培训考核 1                                                                |  |  |
|             |                      |                                                                       |  |  |

③移动端作答,打开「长江雨课堂」微信小程序,选择「我听的课」-「2023研究生导师培训」班级,进入班级后点击「江苏科技大学2023年 研究生导师培训考核」试卷作答。(考核单次作答,<mark>请预留充裕时间。</mark>)

| ○ 长江雨课堂       | ◎ 取消         |
|---------------|--------------|
| 最常使用          |              |
| 长江雨课堂<br>小程序  |              |
| 长江雨课堂         |              |
|               |              |
| -             |              |
| Ø Hannahan    |              |
| a             |              |
| ★ 搜一搜 ○ 长江雨课堂 |              |
| 88            | $\checkmark$ |

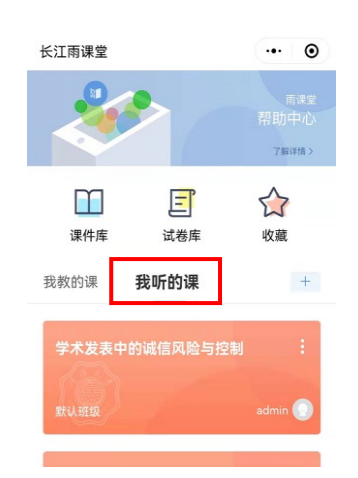

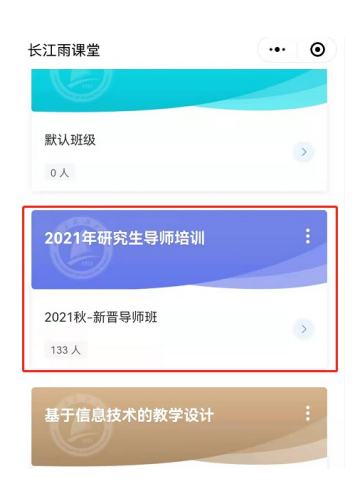

# 祝各位老师 学习愉快,收获满满!